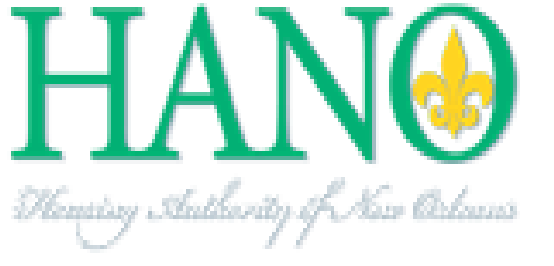

# Landlord Manual

## HANO Housing Choice Connect

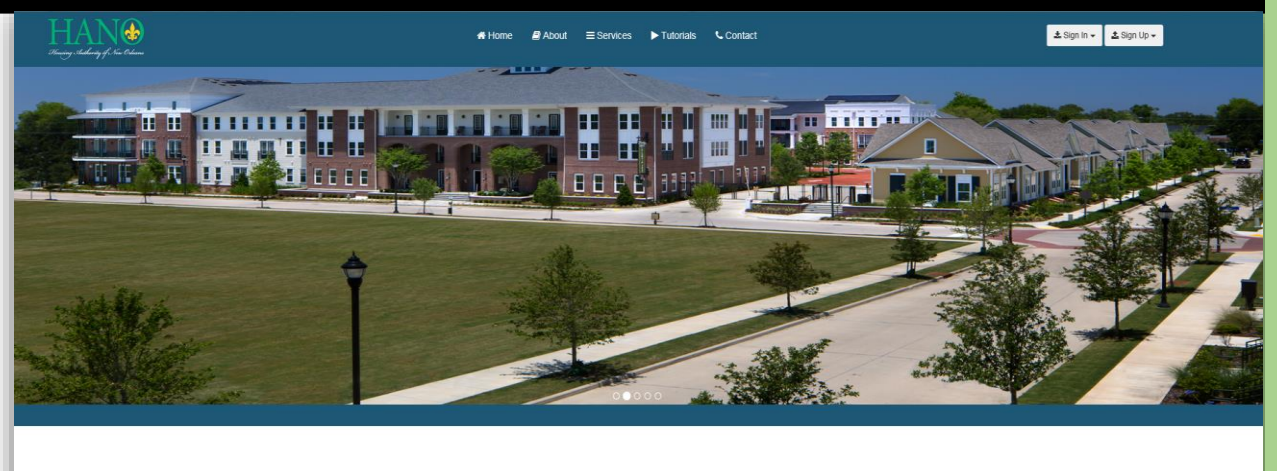

Housing Choice Connect

Redesigned and Redeveloped by HANO, the Housing Choice Connect application allows New Orleanians and participating landlords to easily search affordable Section 8 housing or add rental properties without reviewing an extensive list.

### TABLE OF CONTENTS

### **Table of Contents**

| Sign Up2                           |
|------------------------------------|
| Required Registration Information2 |
| Email Verification2                |
| Sign In 4                          |
| Forgot Password5                   |
| Security Questions7                |
| Landlord Dashboard8                |
| Active & Inactive Properties9      |
| Proximity Properties               |
| Add New Property 11                |
| Edit a Property 12                 |
| Update Profile13                   |
| Profile Information13              |
| Reset Password 14                  |
| Update Security Questions 15       |
| Contact Us 16                      |

### **SIGN UP**

#### **Required Registration Information**

To access Housing Choice Connect, you can register for an account by including the following information:

- Email
- Password
- First Name
- Last Name
- Primary Phone Number
- Primary Phone Number Type

| HAN<br><sup>the constraint</sup> of the constraint of the constraint of the | 쇼 Benefits Contact           |                  | ± Sign In + ± Sign Up + |
|----------------------------------------------------------------------------------------------------|------------------------------|------------------|-------------------------|
|                                                                                                    |                              | Landlord Sign Up |                         |
|                                                                                                    |                              | Ilewis@hano.org  |                         |
| Your NEY Ttepan                                                                                                    | tie UEDE                     | Ilewis@hano.org  |                         |
|                                                                                                    |                              | 123              |                         |
| Post vacant Section 8 proper                                                                                                    | ties in the New Orleans area | 1 Jazzma         |                         |
| View Benefits                                                                                                    |                              | 1 Brown          |                         |
|                                                                                                    |                              | 5046703414       |                         |
|                                                                                                    |                              | Work             |                         |
|                                                                                                    |                              | Sign Up          |                         |
|                                                                                                    |                              |                  |                         |

Follow by clicking Sign Up

#### **Email Verification**

Once you enter your personal information, click the Sign Up button. You will be redirected to the Email Verification screen. An email will be sent to you once you sign up that includes your registration information and a verification code. It is mandatory you verify your email to sign up for our system.

Example of Email Containing your Registration Information and Code

Tue 9/13/2016 4:40 PM Housing Choice Connect Welcome to HANO Choice Connect Jazzma Brown To Housing Choice Connect; Jasmine Lewis

### **Housing Choice Connect**

Landlord Name: Jazzma Brown Email: <u>ilewis@hano.org</u> Primary Phone Number: 5046703414 Password: 123 Date of submission: 9/13/2016

Verification Code: YLCy0h3h

### Email Verification Page

| HANS<br>The set of the first                                                                                                    | ≜ Sign In + ■ ▲ Sign Lip +                                                                                                    |
|----------------------------------------------------------------------------------------------------|----------------------------------------------------------------------------------------------------|
| Enter II<br>Havent received<br>Enter II<br>An email message with a verifi-<br>de source that your emails from FAAO a<br>your<br>Y LCyOn3h | all Verification the code yet? Send NEW Code the verification code tation code was just sent to justis@bano.or; ay our information within the vect 10 minutes. To tre always delivered by your indoor, please add us to safe sender's lat. |
| Housing Authorith<br>4100<br>New Orkan<br>≝ Monday - Fri<br>€ 2016 HANO Hoz<br>© 2016 HANO Hoz                                            | y of New Orleans<br>ours St<br>Is UA 70122<br>day, 6AM - SPM<br>6770 - 3000<br>ang Choles Connect                                                                                                    |

- Enter the email verification code
- Click the button Verify Email

You will be redirected to the creation of your account's six security questions.

### **SIGN IN**

|   | Landlord Sign In                |
|---|---------------------------------|
|   | Forgot Password? Reset Password |
|   |                                 |
|   |                                 |
|   |                                 |
|   |                                 |
| × | Email                           |
|   | Password                        |
|   | Sian In                         |
|   |                                 |

To Sign In,

- Enter your email address and password
- Click the "Sign In" button

You will be redirected to your personal dashboard

### FORGOT PASSWORD

To reset your password:

#### Click the "Reset Password" link on the Landlord Sign In page

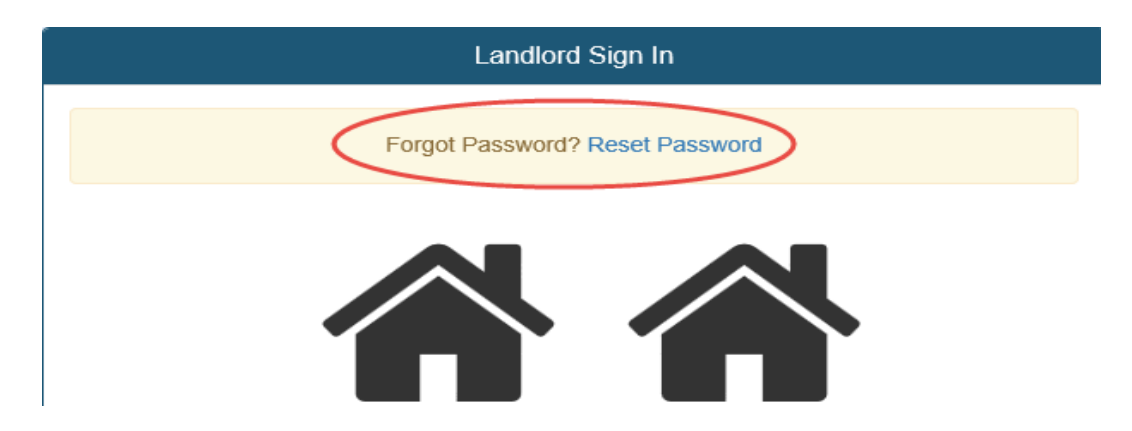

- Enter your email address
- Click the button "get Random Security Questions"

| Landlord Password Reset       |   |
|-------------------------------|---|
| Enter your email address      |   |
|                               |   |
| cesar@hano.org                | < |
| Get Random Security Questions |   |

You will be redirected to answer two of your six random security questions

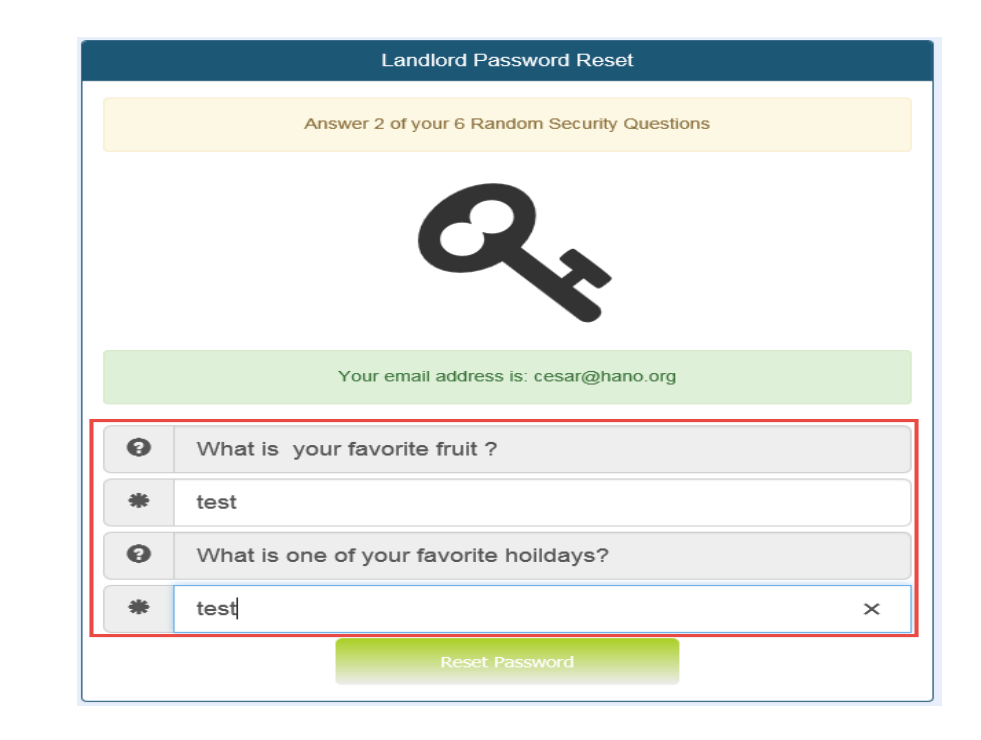

- Input your correct responses
- You will redirected to the Set New password Screen
- Enter your NEW Password

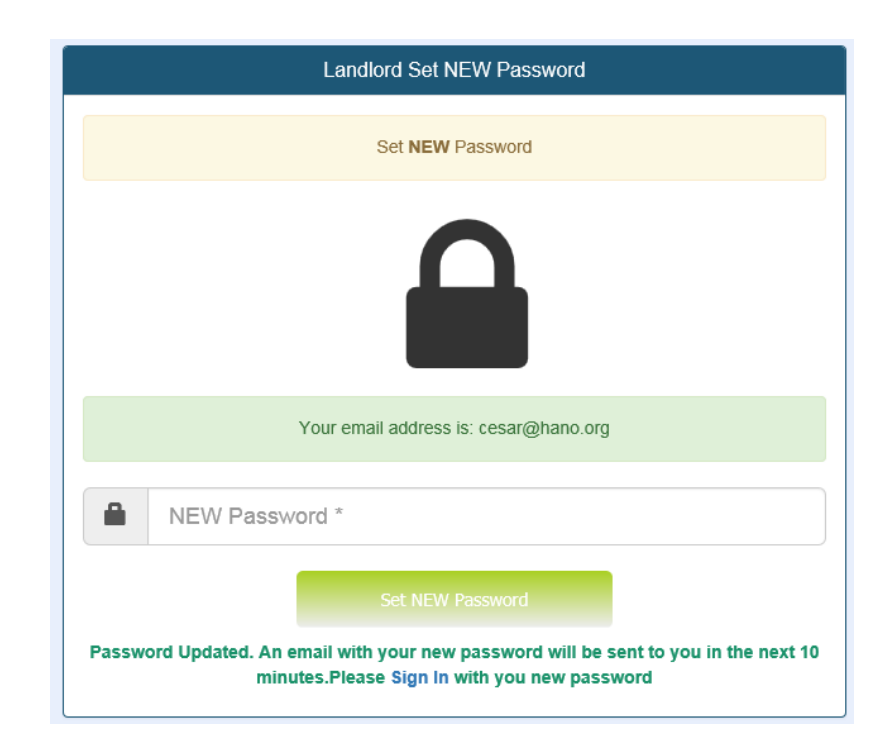

#### SECURITY QUESTIONS

### **SECURITY QUESTIONS**

Only upon your initial login, it is mandatory to create security questions for your account.

#### Important Note

Write down your security question responses. These **<u>questions will</u>** <u>be required of you if you forget your password.</u>

|   |                                                 | Security Questions                   |                                      |  |
|---|-------------------------------------------------|--------------------------------------|--------------------------------------|--|
|   |                                                 | Set your Security Questions for your | Account                              |  |
|   |                                                 |                                      |                                      |  |
|   |                                                 | <b>G</b> .                           |                                      |  |
|   |                                                 | · · ·                                |                                      |  |
|   |                                                 |                                      | What is your favorite fault 0        |  |
| 0 | What is the last name of your favorite teacher? | <b>v</b>                             | what is your lavonte inuit ?         |  |
| 0 | Williams                                        | 0                                    | Peach                                |  |
| 0 | What is one of your favorite holidays?          | Θ                                    | What is your favorite color?         |  |
| 0 | Christmas                                       | Θ                                    | Blue                                 |  |
|   | What shows a bar in 0                           | 0                                    | Who is your favorite musical artist? |  |
| 0 | what city you were born in?                     |                                      |                                      |  |
| 0 |                                                 |                                      | Prince                               |  |

- Answer the security questions
- Click Set Security Questions

#### LANDLORD DASHBOARD

### LANDLORD DASHBOARD

The landlord dashboard provides users with easy access to management of their properties, relevant documents related to property maintenance and personal information. The dashboard provides immediate access to the following:

- Adding a Property
- Viewing Active, Inactive and Proximity Properties
- Viewing Personal and Contact Information
- Downloading Property Maintenance Pdfs
- Update Profile and Contact Information
- Reset Password
- Update Security Questions
- Contact HANO

| ing statlerig of San Orleans |                        |                          |                     | + Add NEW Prop                           | erty 💄 JMI MOL ewa  |
|------------------------------|------------------------|--------------------------|---------------------|------------------------------------------|---------------------|
| Dashboard                    |                        |                          |                     |                                          |                     |
| Properties <                 | 📰 JMI MOL ewae         | eo's Dashboard           |                     |                                          |                     |
| Active Properties            |                        |                          |                     |                                          |                     |
| Inactive Properties          |                        | 2                        | 0                   |                                          | G                   |
| Proximity Properties         |                        | Active Properties        | Inactive Properties |                                          | Proximity Propertie |
| Update Profile               | View Active Properties | View Inactive Properties | 0                   | View Proximity Properties                |                     |
| Reset Password               |                        |                          |                     |                                          |                     |
| Update Security Questions    |                        | Profile Information      |                     | A Notifications                          |                     |
| Contact Us                   |                        | 🌡 Basic Profile Info     |                     | A Notifications                          |                     |
|                              | 🎮 Title                | Personal info            |                     | Total of Active Properties' Tenant Views | Θ                   |
|                              | Name                   | JMI MOL ewaeo            |                     |                                          |                     |
|                              | Email                  | cesar@hano.org           |                     |                                          |                     |
|                              | Date Registered        | September 09, 2016       |                     | Delevent Decomposit                      |                     |
|                              | Last Login             | September 14, 2016       |                     | Resevant Document                        | 5                   |
|                              |                        |                          |                     | Relevant Documer                         | its                 |
|                              |                        |                          |                     | Landlord Property Inspection Checklist   |                     |
|                              |                        | ¶⊄ Contact Info          |                     | HANO Payment Standard                    |                     |
|                              | € Phone Numbers        |                          |                     | Mutual Agreement To Terminate            | 0                   |
|                              | Phone Number Type      | Phone Number             |                     | Rent Increase Form                       | Ø                   |
|                              | Fax                    | (111) 111-1111           |                     | Smoke Dectors Form                       |                     |
|                              | Mobile                 | (111) 111-1111           |                     | Address Change Form                      | *                   |
|                              |                        |                          |                     | -                                        |                     |

### **ACTIVE & INACTIVE PROPERTIES**

Active Properties are your list of homes that are currently viewable by tenants as an unoccupied property. A landlord abled to view total number of tenant views per active property, preview, edit, delete and activate/inactivate a property listed on the active list.

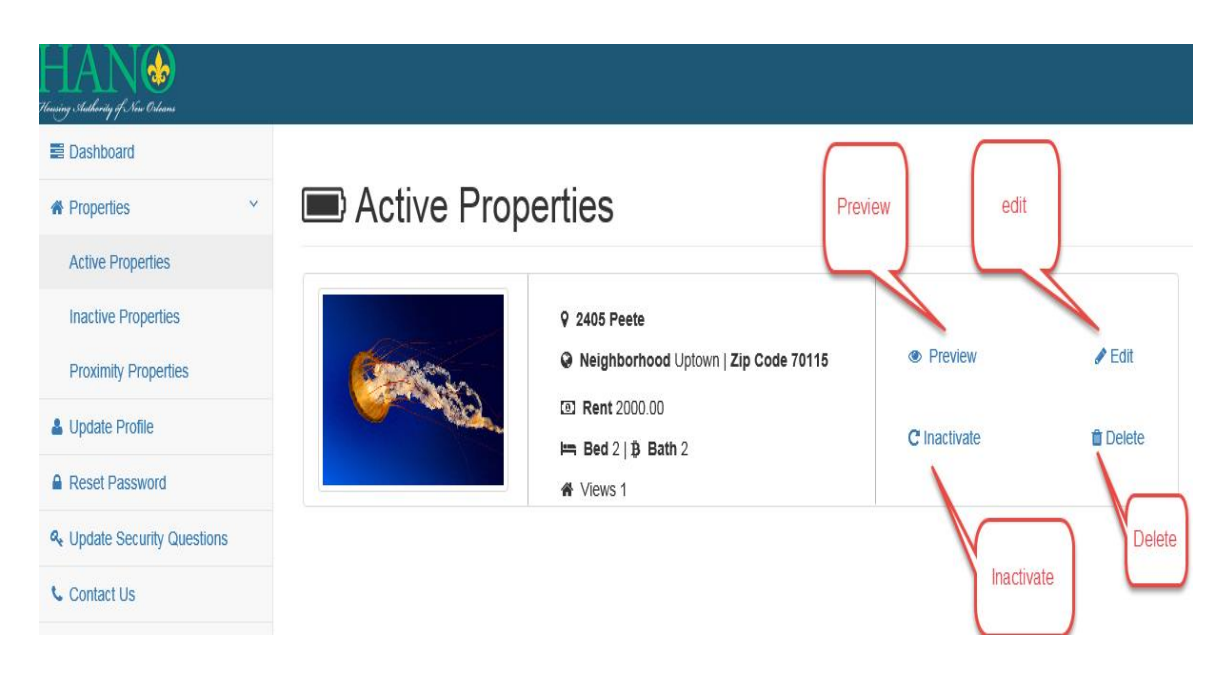

The features are as follows:

- Preview: Inspect what a tenant will view about your property
- <u>Edit:</u> Modify your property content
- <u>Activate:</u> Enable a property to be viewed by tenants <u>OR</u>
- Inactivate: Disbale tenants from viewing your property
- <u>Delete:</u> **PERMANTENTLY** remove your property. Once

#### Deleted, it can **NOT be RECOVERED**

When prospective tenants are browsing the property list, the following is information displayed:

- Defualt Photo
- Adderss
- Neighborhood
- Zip Code
- Rent
- Number of Bedrooms
- Number of Bathrooms

### **PROXIMITY PROPERTIES**

Proximity Properties are your list of houses that are currently close to being permanently deleted by the system.

| Dashboard                   |               |                                        |            |          |
|-----------------------------|---------------|----------------------------------------|------------|----------|
| A Properties Y              | 🗊 Proximity P | roperties                              |            |          |
| Active Properties           |               |                                        |            |          |
| Inactive Properties         |               | 9 4100 Touro                           |            |          |
| Proximity Properties        |               | Neighborhood Gentilly   Zip Code 70122 | Preview    | 🖋 Edit   |
| Lupdate Profile             |               | Rent 1000.00 Rent 31 B Bath 2          | C Activate | 📋 Delete |
| Reset Password              |               |                                        |            |          |
| & Update Security Questions |               |                                        |            |          |
| t Contact Lis               |               |                                        |            |          |

To prevent permeant deletion

Click the "Activate" link

When you reactivate the property it is moved to the Active Properties list.

#### ADD NEW PROPERTY

### **ADD NEW PROPERTY**

To add a property,

Click the "Add New Property" link in the right of the header

Once clicked a multiphase form will be displayed that will enable you to add the following information about your property:

- Property Location
- Basic Property Info
- Utilities & Amentities
- Handicap Accessibility
- Pictures
- Contact Info

#### + Add Property

|          | Property Location                                                                                               |
|----------|----------------------------------------------------------------------------------------------------|
|          | Property Location                                                                                               |
| <b>Q</b> | Address*                                                                                                    |
| A        | Apt Number or Suite                                                                                             |
| 0        | Neighborhood *                                                                                                  |
|          | Proceed to Basic Info                                                                                           |
|          |                                                                                                    |
|          | i Basic Property Info                                                                                           |
|          | শ্বি Utilities & Amenities                                                                                      |
|          | العمار والمعالي المعالي المعالي المعالي المعالي المعالي المعالي المعالي المعالي المعالي المعالي المعالي المعالي |
|          | Pictures                                                                                                    |
|          | Contact Info                                                                                                    |
|          |                                                                                                    |

- After adding your proeprty information
  - Click "Save & List" Property
  - Your property can now be found on your active properties list

🐣 JMI MOL ewaeo 🗸

+ Add NEW Property

#### EDIT PROPERTY

### **EDIT A PROPERTY**

To add an active, inactive or proximity property,

### Active Properties

| <ul> <li>♀ 2405 Peete</li> <li>֎ Neighborhood Uptown   Zip Code 70115</li> </ul> | Preview      | ✓ Edit   |
|----------------------------------------------------------------------------------|--------------|----------|
| Rent 2000.00                                                                     |              |          |
| 🛏 Bed 2   B) Bath 2                                                              | C Inactivate | 🛱 Delete |
| ℰ Views 1                                                                        |              |          |

- Select "Edit" in the link section of a specific property.
- Modify the your desired fields
- Click "Save & List" button

#### Edit Property

|          | Property Location         |
|----------|---------------------------|
|          | Property Location         |
| <b>Q</b> | 2405 Peete                |
|          |                           |
| Ø        | Uptown -                  |
|          | Proceed to Basic Info     |
|          |                           |
|          | i Basic Property Info     |
|          | set i Hillion 8 Amazilian |
|          | TO Unities & Africianes   |
|          | ی. Handicap Accessibility |
|          | Dictures                  |
|          | € Contact Info            |
|          |                           |

#### UPDATE PROFILE

### **UPDATE PROFILE**

The Profile Update page allows easy access to modify your personal and contact information.

#### Update Profile

| <b>t</b> 4 Contact Info |
|-------------------------|
|                         |
| Phone Numbers           |
| <b>%</b> 111111111      |
| Fax                     |
| <b>%</b> 111111111      |
| Nobile                  |
| Address                 |
| • 1111 Test             |
| • Test                  |
| • Test                  |
| Q Missouri              |
| <b>Q</b> 11111          |
| Update Profile          |
|                         |

#### **Profile Information**

To ensure HANO is able to contact you about your properties or other relevant announcements, consistently update your personal and contact information. You are permitted update and include the following information:

- First Name
- Middle Name
- Last Name
- Email
- Primary and Secondary Phone Numbers
- Primary and Secondary Phone Number Types
- Address and Apt/Suite
- City, State and Zip Code

### **RESET PASSWORD**

To reset your password:

Click the "Reset Password" link on the side bar menu

| HAN 🤡<br>Huning Stathering if Star Ortana                |                |                | <b>+</b> Ad |
|----------------------------------------------------------|----------------|----------------|-------------|
| Dashboard                                                |                |                |             |
| # Properties <                                           | Reset Passw    | vord           |             |
| Active Properties                                        |                |                |             |
| Inactive Properties                                      |                | Reset Password |             |
| Proximity Properties                                     | Reset Password |                |             |
| Update Profile Reset Password  Update Security Questions |                | Δ              |             |
| Contact Us                                               |                |                |             |
|                                                          |                | NEW Password   |             |
|                                                          | New Password   |                |             |
|                                                          |                | Reset Password |             |
|                                                          |                |                |             |

Enter your new password in the form field titled "New Password"

| HANN 🍪<br>Hanjag Statlerig of Vine Orland |                  | + Add NEW Propert |
|-------------------------------------------|------------------|-------------------|
| E Dashboard                               |                  |                   |
| # Properties <                            | Reset Password   |                   |
| Active Properties                         |                  |                   |
| Inactive Properties                       | Reset Password   |                   |
| Proximity Properties                      | Set NEW Password |                   |
| 🌲 Update Profile                          |                  |                   |
| Reset Password                            | $\mathbf{\cap}$  |                   |
| Re Update Security Questions              |                  |                   |
| 📞 Contact Us                              |                  |                   |
|                                           | NEW Password     |                   |
|                                           | New Password     |                   |
|                                           | Reset Password   |                   |
|                                           |                  |                   |

Click the "Reset Password" button

#### UPDATE SECURITY QUESTIONS

### **UPDATE SECURITY QUESTIONS**

The security questions will only be used in case you forget your password. It is **IMPERATIVE**, you write down your responses.

Click the "Update Security Questions" link on the side bar menu

| E Dashboard                 |                                                                                        |  |  |  |  |  |
|-----------------------------|----------------------------------------------------------------------------------------|--|--|--|--|--|
| # Properties <              | 🕰 Update Security Questions                                                            |  |  |  |  |  |
| Active Properties           |                                                                                        |  |  |  |  |  |
| Inactive Properties         | <ul> <li>4. Update Security Questions</li> <li>4. Update Security Questions</li> </ul> |  |  |  |  |  |
| Proximity Properties        | Update Security Questions Q, Update Security Questions                                 |  |  |  |  |  |
| 🏝 Update Profile            | Questions                                                                              |  |  |  |  |  |
| Reset Password              |                                                                                        |  |  |  |  |  |
| 4 Update Security Questions |                                                                                        |  |  |  |  |  |
| Contact Us                  | N N                                                                                    |  |  |  |  |  |
|                             | What is the last name of your favorite teacher?     What is your favorite fruit?       |  |  |  |  |  |
|                             | test     test                                                                          |  |  |  |  |  |
|                             | What is one of your favorite holidays?     What is your favorite color?                |  |  |  |  |  |
|                             | test     test                                                                          |  |  |  |  |  |
|                             | What city you were born in?     Who is your favorite musical artist?                   |  |  |  |  |  |
|                             | test     test                                                                          |  |  |  |  |  |
|                             | Update Security Question Responses                                                     |  |  |  |  |  |
|                             |                                                                                        |  |  |  |  |  |

#### ✤ Modify your response

| Dashboard                                           |                                                 |                                      |  |  |  |  |
|-----------------------------------------------------|-------------------------------------------------|--------------------------------------|--|--|--|--|
| # Properties C                                      | 🕰 Update Security Questions                     |                                      |  |  |  |  |
| Active Properties                                   |                                                 |                                      |  |  |  |  |
| Inactive Properties                                 | 4 Update Security Questions                     | Q Update Security Questions          |  |  |  |  |
| Proximity Properties                                | Qe Update Security Questions                    | A Update Security Questions          |  |  |  |  |
| A Update Profile                                    |                                                 |                                      |  |  |  |  |
| Reset Password                                      |                                                 |                                      |  |  |  |  |
| $\mathbf{a}_{\mathbf{t}}$ Update Security Questions |                                                 |                                      |  |  |  |  |
| Contact Us                                          |                                                 |                                      |  |  |  |  |
|                                                     | What is the last name of your favorite teacher? | What is your favorite fruit ?        |  |  |  |  |
|                                                     | O test                                          | • test                               |  |  |  |  |
|                                                     | • What is one of your favorite holidays?        | What is your favorite color?         |  |  |  |  |
|                                                     | test                                            | • test                               |  |  |  |  |
|                                                     | What city you were born in?                     | Who is your favorite musical artist? |  |  |  |  |
|                                                     | • test                                          | O test                               |  |  |  |  |
|                                                     |                                                 | Update Security Question Responses   |  |  |  |  |
|                                                     |                                                 |                                      |  |  |  |  |

Click the "Update Security Questions" button

### **CONTACT US**

There are two methods to contact HANO via phone or email. To contact us by email fill out the contact form.

- Click the "Contact Us" link in the side menu
- You will be redirected to the Contact Us page that includes HANO's phone numbers and a contact form

| C Phone                                                                                                    | Serial                 |
|----------------------------------------------------------------------------------------------------|------------------------|
| t Contact Us via Phone                                                                                                    | 🖾 Contact Us via Email |
| Phone Contact Info                                                                                                    | Email                  |
| Housing Authority of New Orleans                                                                                                    | Name                   |
| 4100 Touro St<br>New Orleans, LA 70122                                                                                                    | S Phone                |
|                                                                                                    | Email                  |
| Need assistance with Housing Choice Connect G Marilyn Duncan (304) 670 - 3317 Marilyn Duncan mduncan@hano.org C Arleana Johnson (304) 670 - 3430 Arleana Johnson aljohnson@hano.org | Comment                |

📞 | 🔽 Contact Us

- Enter your following information
  - Name
  - Phone Number
  - Email
  - Comment
- Click the "Email Us" button

After your submission, you will receive an email of your information confirming a successful request.